# How to Navigate through PECOS to Perform a Change of Information

# How to Navigate through PECOS to Perform a Change of Information

The following walk-thru explains how a User will start to Perform a Change of Information (COI) to an approved Medicare enrollment.

This walk-thru will show how a User begins the process of performing a change of information to an approved Medicare enrollment. There are many variations to the topics the User can complete depending on the type of enrollment they are editing. Examples a Change of Information would be accessed:

- Updating LBN or Individual Name
- Updating/Adding a Contact Person
- Updating/Adding a Practice Location
- Updating Primary And/Or Secondary Specialty
- Adding (855I)/Removing (855I or 855B) PA Arrangement Topic

1. The User will go to the PECOS web site at <a href="https://pecos.cms.hhs.gov">https://pecos.cms.hhs.gov</a>, enter their I&A User ID and Password, and select "Log In."

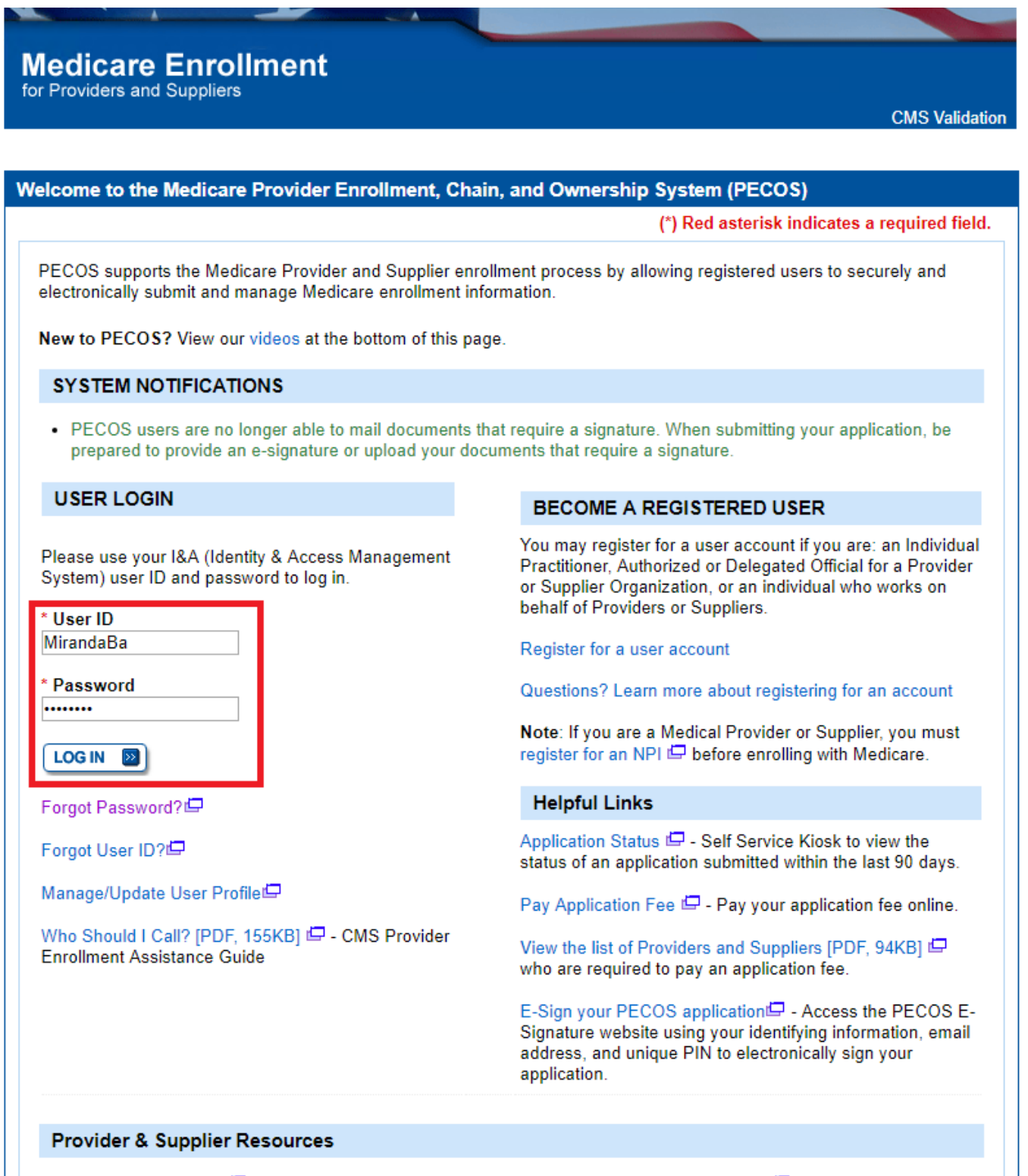

- Revalidation Notice Sent List Check to see if you have been sent a notice to revalidate your information on file with Medicare.
- Ordering, Certifying, or Prescribing Practitioners List
   View the Ordering, Certifying, or Prescribing Practitioners List to verify eligibility to order or certify items or services to Medicare beneficiaries, or prescribe part D drugs.

- Ordering, Certifying, or Prescribing Information [PDF, 1.64MB] <sup>[]</sup> - Learn about the Ordering, Certifying, or Prescribing enrollment process.

## **Enrollment Tutorials**

- Initial Enrollment: Step-by-step demonstration of an initial enrollment application in PECOS. Individual Provider □ or Organization/Supplier □
- Change of Information: Step-by-step demonstration of how to update or change information for an existing enrollment already on file with CMS.

Individual Provider 🗁 or Organization/Supplier 🖾

Revalidation:

Step-by-step demonstration on how to submit your revalidation application using PECOS. Individual Provider 🖵 or Organization/Supplier 🖵

Deactivated:

Example of how to deactivate an existing enrollment record. Individual Provider

- Reactivation: Step-by-step demonstration of how to re-enroll based on enrollment information that already exists in PECOS.
   Organization/Supplier
- Adding a Practice Location (DMEPOS Only): Demonstration of how to add a new practice location for DMEPOS supplier who is already enrolled with CMS.
   DME Supplier 🖨

According to the Paperwork Reduction Act of 1995, no persons are required to respond to a collection of information unless it displays a valid OMB control number. The valid OMB control numbers for this information collection are 0938-1056, 0938-1135 and 0938-0685. Depending on the applicant's provider/supplier type and reason for submission of this information, the time required to complete this information is estimated to be between 15 minutes and 6 hours per response, including the time to review instructions, search existing data resources, gather the data needed and complete and review the information collection. If you have any comments concerning the accuracy of the time estimates or suggestions for improving this form, please write to: CMS, Attn.: PRA Reports Clearance Officer, 7500 Security Boulevard, Baltimore, MD 21244-1850.

WARNING: Only authorized registered users have rights to access PECOS. Unauthorized access to this system is forbidden and will be prosecuted by law. By accessing this system, users are subject to monitoring by system personnel. Anyone using this system expressly consents to monitoring and is advised that if such monitoring reveals possible evidence of criminal activity, system personnel may provide the evidence of such monitoring to law enforcement officials.

# 2. The User selects "My Associates."

# Welcome Gemma Morrow

#### Release Notes

Want to learn what's new in the latest PECOS release? Please review the Release Notes[PDF].

## System Notifications

Note: JavaScript must be enabled in your internet browser for PECOS to work properly. If JavaScript is currently disabled in your browser, refer to the Accessibility section in PECOS Help for instructions on enabling JavaScript.

#### Details

 PECOS users are no longer able to mail documents that require a signature. When submitting your application, be prepared to provide an e-signature or upload your documents that require a signature.

# Manage Medicare and Account Information

# MY ASSOCIATES

- Enroll in Medicare for the first time
- View and update existing Medicare information
- Continue working on saved applications

# ACCOUNT MANAGEMENT

- Update your user account information, request or remove access to organizations
- · Manage access to Medicare enrollments

# REVALIDATION NOTIFICATION CENTER Image • View All Applications requiring revalidation • Start or continue revalidation application Manage Signatures Applications Requiring Signatures You currently have no pending signatures. VIEW ALL SIGNATURES

**3.** To view an existing Medicare enrollment, the User will select "View Enrollments" next to the Individual Provider or Organization that needs the change of information.

# Help User Account Manage Access

# Additional Resources

New! <u>Search Tool</u>

How to Guides

FAQs 🗖

<u>Glossary</u> 🗖

Who Should I Call? [PDF, 214 KB]

Application Status Kiosk 🗁

Additional Links

# Medicare Enrollment for Providers and Suppliers

.....

# CMS Validation Home | Help 🖨 | Log Out

# Home > My Associates

| /ly Associates                                                                                                    | Help                                                |
|----------------------------------------------------------------------------------------------------|-----------------------------------------------------|
| Initial Enrollment                                                                                                    | ■ Medicare Part A<br>Services                       |
| Create an application for initial enrollment ONLY if you are:                                                                                                    | Medicare Part B                                     |
| Enrolling in Medicare for the first time                                                                                                    | Legal Business                                      |
| Enrolling in a new state, or                                                                                                    | <u>Name</u>                                         |
| Enrolling with a new specialty                                                                                                    | <u>National Provider</u>                            |
| IMPORTANT:                                                                                                    |                                                     |
| If you are responding to a <b>request for Revalidation</b> , <b>do not</b> create an initial enrollment application. Instead, select a provider from the "Existing Associates" section below then select from the list of existing enrollments.                                                                                    | Additional<br>Resources                             |
| <b>Please Note:</b> If your organization is currently enrolled in Medicare but you do not see your enrollment, please take the following steps to confirm your access to the enrollment.                                                                                                    | How to Guides 🖨<br>FAQs 🖨<br>Glossary 🖨             |
| <ul> <li>If you are a Staff End User of the organization, please contact the organization's<br/>Authorized/Delegated Official to ensure your account has access to PECOS.</li> </ul>                                                                                                    | Who Should I Call?<br>[PDF, 214 KB]                 |
| <ul> <li>If you are an Authorized/Delegated Official of the organization, please confirm<br/>your role with the organization and ensure access to PECOS is active. To verify<br/>your account status, select the Account Management button on the Home Page<br/>and then choose Update user account information option.</li> </ul> | Application Status<br>Kiosk 🖨<br>Additional Links 🖨 |
| The following checklists will help you gather the information needed to enroll via Internet-<br>based PECOS:                                                                                                    |                                                     |
| <ul> <li>Checklist for Sole Proprietor or Solely Owned Organizations (eg. LLC, PC) using<br/>PECOS IP</li> </ul>                                                                                                    |                                                     |
| • Checklist for Individual Physician and Non-Physician Practitioners using PECOS 🖨                                                                                                    |                                                     |
| <ul> <li>Checklist for Provider or Supplier Organization using PECOS </li> </ul>                                                                                                    |                                                     |
| Select the Create Initial Enrollment Application button <b>ONLY</b> if you are enrolling for the first time, or enrolling in a new state or specialty.                                                                                                    |                                                     |
|                                                                                                    |                                                     |
| Application Warning                                                                                                    |                                                     |
|                                                                                                    |                                                     |
|                                                                                                    |                                                     |
| You currently do not have any applications that are Opened for Corrections.                                                                                                    |                                                     |

|                                                                                             | s                                                                          |
|---------------------------------------------------------------------------------------------|----------------------------------------------------------------------------|
| You currently do not have any and                                                           | s                                                                          |
|                                                                                             | cations that are returned for conections.                                  |
|                                                                                             |                                                                            |
| You currently do not have any appl                                                          | ications that are Rejected.                                                |
| Existing Associates                                                                         | wing options to filter your associates. Selecting the                      |
| eset button will clear the options sele                                                     | ected and load the full list of associates.                                |
| All Types V                                                                                 | Provider/Supplier Type All Provider/Supplier Types                         |
| Associate Legal Business Name                                                               | TIN<br>                                                                    |
| Associate Last Name                                                                         | NPI<br>10 Digits                                                           |
| Associate First Name                                                                        | State<br>All States                                                        |
| FILTE                                                                                       | R D RESET D                                                                |
| rder to view Medicare applications ar<br>ollments" button next to an associate<br>dividuals | d enrollments for an associate, please select the "View<br>e listed below. |
|                                                                                             |                                                                            |
| F                                                                                           | ecords 1 - 1 of 1                                                          |
| me: Grey, Meredith NPI:                                                                     | 1538654660 VIEW ENROLLMENTS                                                |
| Я                                                                                           | lecords 1 - 1 of 1                                                         |
| rganizations                                                                                |                                                                            |
| F                                                                                           | ecords 1 - 1 of 1                                                          |

| Name: Sunshine Surgery Cente<br>r | TIN: 78-4116516    |  |
|-----------------------------------|--------------------|--|
|                                   | Records 1 - 1 of 1 |  |

4. On the Existing Enrollments page, the User will select "More Options" next to the application which needs to be updated.

# My Enrollments

#### Initial Enrollment

Create an application for initial enrollment ONLY if you are:

- · Enrolling in Medicare for the first time
- · Enrolling in a new state, or
- · Enrolling with a new specialty

IMPORTANT:

If you are responding to a **request for Revalidation**, please **do not** create an initial e nrollment application. Instead, select one of your current enrollment records below.

Please Note: If your organization is currently enrolled in Medicare but you do not see your enrollment, please take the following steps to confirm your access to the enrollment.

- If you are a Staff End User of the organization, please contact the organization's Authorized/Delegated Official to ensure your account has access to PECOS.
- If you are an Authorized/Delegated Official of the organization, please confirm your role with the organization and ensure access to PECOS is active. To verify your account status, select the Account Management button on the Home Page and then choose Update user account information option.

The following checklists will help you gather the information needed to enroll via Internetbased PECOS:

- Checklist for Sole Proprietor or Solely Owned Organizations (eg. LLC, PC) using PECOS I
- Checklist for Individual Physician and Non-Physician Practitioners using PECOS ID
- Checklist for Provider or Supplier Organization using PECOS 4

Select the Create Initial Enrollment Application button **ONLY** if you are enrolling for the f irst time, or enrolling in a new state or specialty.

CREATE INITIAL ENROLLMENT APPLICATION

#### Existing Medicare Applications and Enrollments

Selecting an individual or organization enrollment allows you to:

- · View and print Medicare information and electronic submission history
- Update existing Medicare information

## Filter Existing Medicare Applications and Enrollments Section

Please provide one or more of the following options to filter your enrollments. Sele cting the reset button will clear the options selected and load the full list of enrollm ents.

Enrollment Type

All Types

Provider/Supplier Type

**Enrollment Status** 

# Help

Medicare Part A Services

Medicare Part B Services

Legal Business Name

<u>National</u> <u>Provider Identifier</u> (NPI)

Why do I see two statuses for one application on the My Enrollments page?

# Additional Resources

New! Medicare ID Search Tool

FAQs 🖨

<u>Glossary</u> 🖾

Who Should I Call? [PDF, 214 KB]

Application Status Kiosk

Additional Links 🗁

| All Provider/Supplier Types 🔻                | All Statuses 🔹                          |
|----------------------------------------------|-----------------------------------------|
|                                              |                                         |
| State                                        | Medicare ID                             |
| All States                                   | /                                       |
|                                              |                                         |
| (FILTER D) (F                                | RESET ව                                 |
|                                              |                                         |
| Name: Walnut Avenue Associates P             | C TIN: 30-0389652                       |
| Records 1 - 2                                | 2 of 2                                  |
| lease Note: The enrollment records below are | displayed in alphabetical order by Stat |
| and Type/Specialty.                          |                                         |
| Existing Enrollments                         |                                         |
|                                              |                                         |
| Contractor: PALMETTO GBA                     |                                         |
| State: VIRGINIA                              |                                         |
| ype/Specialty: CLINIC/GROUP PRACTICE         |                                         |
| nrollment Type: 855B                         | MORE OPTIONS                            |
| Medicare ID: 1245895 View Medicare ID Repo   | rt 🕒<br>at Report 🗖                     |
| View Approved Enrollmen                      | III Record E                            |
| Current ADI Accreditation?: No               |                                         |
| Practice Location: 1554 DEL MONTE RD, CLEVE  | LAND, OH 24568                          |
|                                              |                                         |
| Existing Reassignments: 2                    |                                         |
| Pending Reassignments Applications: 0        |                                         |
| /iew/Manage Reassignments                    |                                         |
| New Enrollments                              |                                         |
|                                              |                                         |
| State: VIRGINIA                              |                                         |
| ype/Specialty: OTHER                         |                                         |
| Enrollment Type: 855B                        | MORE OPTIONS                            |
| Status: NEW View New Application 🛱           |                                         |
| racking ID: T100220190000075                 |                                         |
| Pending Reassignments Applications: 0        |                                         |
| riew/manage Reassignments                    |                                         |
|                                              |                                         |
| Records 1 - 2                                | 2 of 2                                  |
|                                              |                                         |
|                                              |                                         |
| PREVIOUS PAGE                                |                                         |

# **5.** The User selects "Perform a Change of Information to Current Enrollment Information."

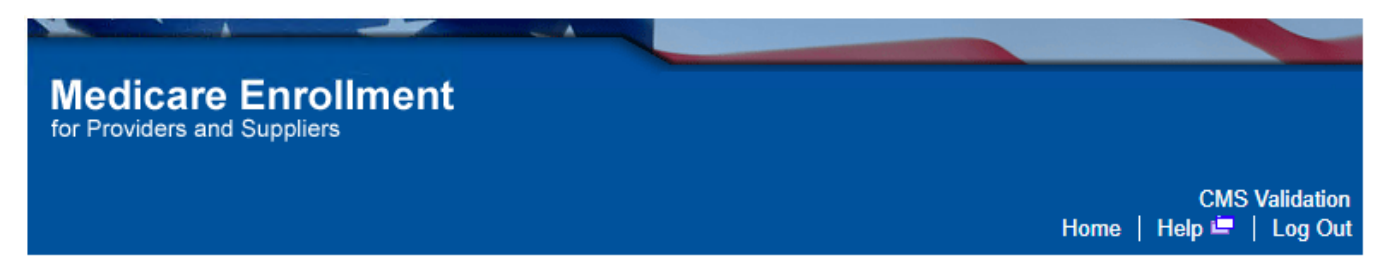

<u>Home > My Associates > My Enrollments</u> > Application Questionnaire

| Application Questionnaire                                                                                                    |
|----------------------------------------------------------------------------------------------------|
| (*) Red asterisk indicates a required field.<br>Approved Existing Supplier Enrollment                                                                                                    |
| * What type of action is the applicant trying to perform?                                                                                                    |
| Deactivate this Enrollment Record from the Medicare Program                                                                                                    |
| Create an Initial Enrollment Application                                                                                                    |
| Perform a Change of Information to Current Enrollment Information                                                                                                    |
| Revalidate the information in this Enrollment Record                                                                                                    |
| Note: All Electronic Funds Transfer (EFT) changes must be made through the<br>Change of Information Scenario. Please select the "Perform a Change of<br>Information to Current Enrollment Information" option above to make changes to<br>your EFT Record. |
|                                                                                                    |
|                                                                                                    |
| NEXT PAGE                                                                                                    |
| RETURN TO MY ENROLLMENTS                                                                                                    |

6. The User sees two options listed and selects the option that applies to them and then "Next Page"

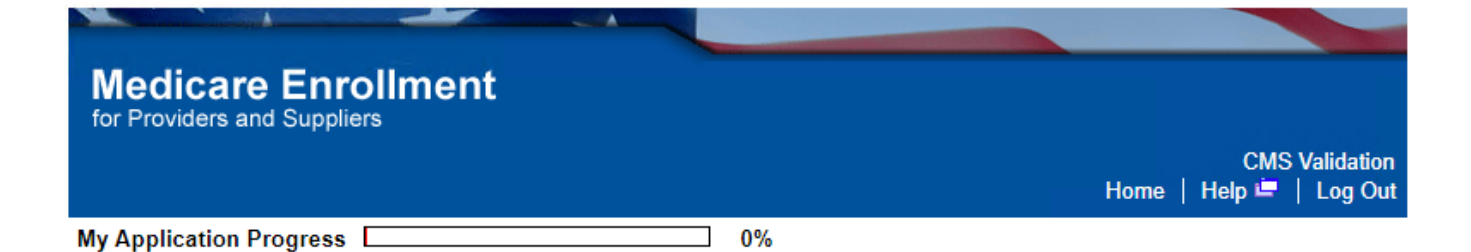

Home > My Associates > My Enrollments > Application Questionnaire

| Application Questionnaire                                                                                                    |
|----------------------------------------------------------------------------------------------------|
| (*) Red asterisk indicates a required field.<br>Physical Location State or Healthcare Services                                                                                                    |
| * Please select the option below that best describes your update.                                                                                                    |
| Option 1                                                                                                    |
| <ul> <li>You are adding a practice location in a different state/territory than where you are<br/>currently enrolled OR are required to enroll each practice location separately</li> </ul>                                        |
| <ul> <li>You are adding/changing your primary specialty/provider type</li> </ul>                                                                                                    |
| <ul> <li>Option 2</li> <li>You are adding/updating a practice location in the same state/territory where you are currently enrolled</li> <li>You are updating reassignment information so you may provide services at a</li> </ul> |
| <ul> <li>group's practice location</li> <li>You are making other changes to existing enrollment information</li> </ul>                                                                                                    |
|                                                                                                    |
| PREVIOUS PAGE NEXT PAGE                                                                                                    |
| CANCEL                                                                                                    |

7. If the User selected Option 2 in the previous step, they select "Yes, I need to make other updates to my enrollment." or "No, I only need to make Reassignment Updates" and "Next Page".

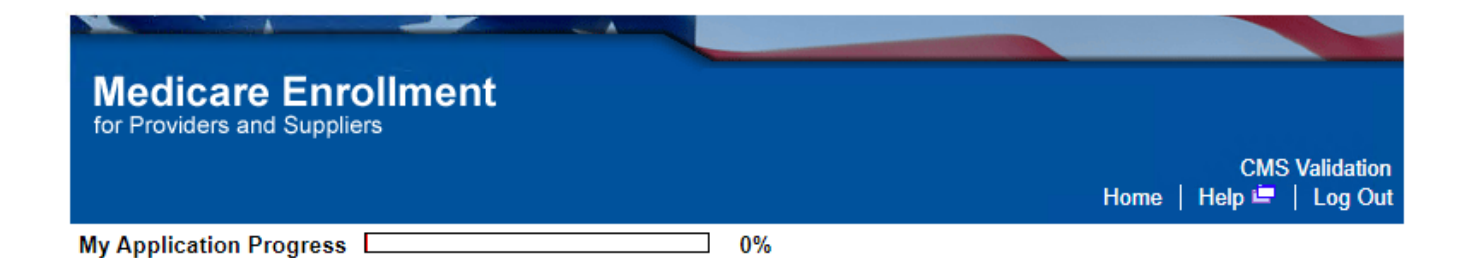

Home > My Associates > My Enrollments > Application Questionnaire

| Application Questionnaire                         |                                                   |
|---------------------------------------------------|---------------------------------------------------|
|                                                   | (*) Red asterisk indicates a required field.      |
| Additional Changes                                |                                                   |
| * Does the applicant need to make<br>information? | e any other updates or changes to this enrollment |
| Yes, I need to make other up                      | dates to my enrollment.                           |
| No, I only need to make Reas                      | ssignment Updates.                                |
| PREVIOUS F                                        | PAGE NEXT PAGE                                    |
|                                                   |                                                   |

8. The User is taken to the "Confirm Reason for Application" page and selects "Start Application."

# Medicare Enrollment for Providers and Suppliers CMS Validation Home | Help 🖷 | Log Out

<u>Home</u> > <u>My Associates</u> > <u>My Enrollments</u> > Application Questionnaire

| Confirm Reason for App                                                                                                    | lication                                                                            |                                                               |                          |   | Help                                             |
|----------------------------------------------------------------------------------------------------|-------------------------------------------------------------------------------------|---------------------------------------------------------------|--------------------------|---|--------------------------------------------------|
| Medicare Part B Enrollment                                                                                                  |                                                                                     |                                                               |                          |   | Supplier                                         |
| Based on your responses, th                                                                                                 | Based on your responses, the following reason for application was identified.       |                                                               |                          |   |                                                  |
| <ul> <li>A Medicare Part B prac<br/>The practitioner is add<br/>information.</li> </ul>                                     | ctitioner is currently en<br>ling, deleting or changi                               | rolled in the Medicare<br>ing general Medicare                | e program.<br>enrollment |   | <u>Tax Identification</u><br><u>Number (TIN)</u> |
| The application is for:                                                                                                    |                                                                                     |                                                               |                          |   | Authorized<br>Official                           |
| Legal Business Name                                                                                                    | Tax Identification<br>Number (TIN)                                                  | Supplier Type                                                 | State                    |   | ➡<br><u>Delegated Official</u>                   |
| CGI HOSPITAL                                                                                                    | 11-111111                                                                           | CLINIC/GROUP<br>PRACTICE                                      | VIRGINIA                 |   | <u>Fee-for-Service</u> <u>Contractor</u>         |
| Clicking on the 'Start Applica<br>above information.<br><b>Please note</b> : After you click<br>does not mean that your app | ation' button will create a<br>'Start Application' a Web<br>lication has been submi | Medicare application u<br>o Tracking ID will be cre<br>itted. | sing the<br>ated. This   |   | <u>Certification</u> <u>Statement</u> Additional |
| At the conclusion of this pro-                                                                                              | cess:<br>itted to the appropriate N                                                 | Andicare fee-for-service                                      |                          |   | Resources<br>Medicare ID                         |
| contractor(s) for process                                                                                                   | sing                                                                                |                                                               | •                        |   | New! Search Tool                                 |
| <ul> <li>An Authorized Official or<br/>submitted information</li> </ul>                                                     | Delegated Official must                                                             | t sign a statement certif                                     | ying the                 |   | How to Guides 🖨                                  |
| The certification statements     attachmonts     must be all                                                                | ent, additional required s                                                          | ignatures, and required                                       | for convico              |   | FAQs 🗁                                           |
| contractor(s)                                                                                                    | sectorically signed of the                                                          |                                                               | -IOI-Selvice             |   | Glossary                                         |
| <ul> <li>The Medicare enrollment<br/>this application and application</li> </ul>                                            | t is finalized after the fea<br>roves the information                               | e-for-service contractor                                      | processes                |   | (PDF, 214 KB)                                    |
| <ul> <li>Any required and/or sup<br/>the fee-for-service contr</li> </ul>                                                   | porting documentation n<br>actor                                                    | iot uploaded must be m                                        | ailed in to              |   | Application Status<br>Kiosk 🖵                    |
|                                                                                                    |                                                                                     |                                                               |                          |   | Additional Links 🖵                               |
|                                                                                                    | START APPLICATION                                                                   |                                                               |                          |   |                                                  |
|                                                                                                    |                                                                                     |                                                               |                          | ] |                                                  |
|                                                                                                    |                                                                                     |                                                               |                          |   |                                                  |

9. Once in the enrollment, the User will select the "Error/Warning Check" and complete the topics. If the User is Performing a Change of Information, they can go to the "Topic View" tab and find the topic they need to update. However, they will need to still go to the "Error/Warning Check" to complete any required topics.

|          | Topics and questions will change based on how the application is filled out. These questions are to be answered based on the Organization's or Provider's particular situation and are things that only the Provider or someone from the Organization will know. Any information EUS Agents give may be incorrect for their enrollment situation and may result in a delay processing the enrollment by the MAC. If the User asks you to stay on the line or wants someone to help answer the application questions, please advise that EUS is a technical support desk <u>only</u> and assists with navigation through the PECOS website. If the User receives any technical errors, the User can call back. Please advise the User to refer to the self-help tools that can be found throughout the enrollment. There are also video tutorials on the PECOS home page which can be helpful with regard to the application content. |
|----------|----------------------------------------------------------------------------------------------------|
| <b>-</b> | In each of the tabs the Enrollment ID, PacID, and Web Tracking ID will be displayed. The Web Tracking ID will begin with a T and is a 15 digit tracking number that is assigned when the enrollment was started in PECOS.                                                                                                    |
| M<br>for | edicare Enrollment<br>Providers and Suppliers                                                                                                    |
| Su       | Inshine Surgery Center   CLINIC/GROUP PRACTICE   TEXAS<br>CMS Validation<br>Home   Help 🖛   Log Out                                                                                                    |
| Тор      | ics Topics for this Enrollment                                                                                                    |
| My A     | Application Progress 10%                                                                                                    |

Home > My Associates > My Enrollments > Initial Enrollment

|             | Topic View      |          | Fast Track View | Error/Warning Check 17 |  |
|-------------|-----------------|----------|-----------------|------------------------|--|
|             |                 |          |                 |                        |  |
| Enro<br>Pac | ollment ID: 007 | 13<br>റ( | 2018000001      |                        |  |
| Web         | Tracking ID: T  | 07       | 1320180000001   |                        |  |

10. Once the "My Application Progress" is at 90% and there are not any more errors in the "Error/Warning Check", the User will be able to submit the enrollment by selecting Begin Submission.

If the enrollment has any *Warnings* in the "Error/Warning Check", the enrollment may still be submitted. However, enrollments can not be submitted if there are *Errors*.

| My Application Progress 90%                                                                                 |
|----------------------------------------------------------------------------------------------------|
| Home > My Associates > My Enrollments > Initial Enrollment                                                  |
| Topic View Fast Track View Error/Warning Check                                                              |
| Enrollment Submission                                                                                       |
| Note: Your application is ready for submission. Please select the Begin Submission button. BEGIN SUBMISSION |
| Enrollment ID: 010082019000005<br>PacID: A005425094010082019000005<br>Web Tracking ID: T10082019000003      |
| Errors for this Enrollment                                                                                  |
| No Errors were found for this enrollment application.                                                       |
| Warnings for this Enrollment                                                                                |
| No Warnings were found for this enrollment application.                                                     |

| <u>Oracle</u><br><u>RightNow</u><br><u>Category:</u> |
|------------------------------------------------------|
| • PECOS                                              |
| • Na                                                 |
| vig                                                  |
| ati                                                  |
| on                                                   |
| al                                                   |
| Ass                                                  |
| ista                                                 |
| nce                                                  |

Article P018

٠